Martin Weissenböck

# ESP32 mit Tasmota flashen

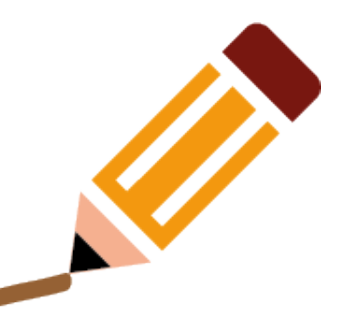

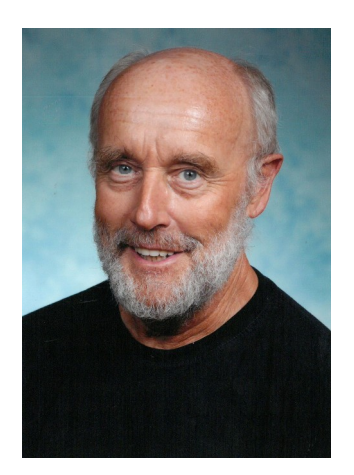

## ESP32 mit 38 Anschlüssen

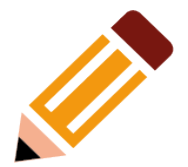

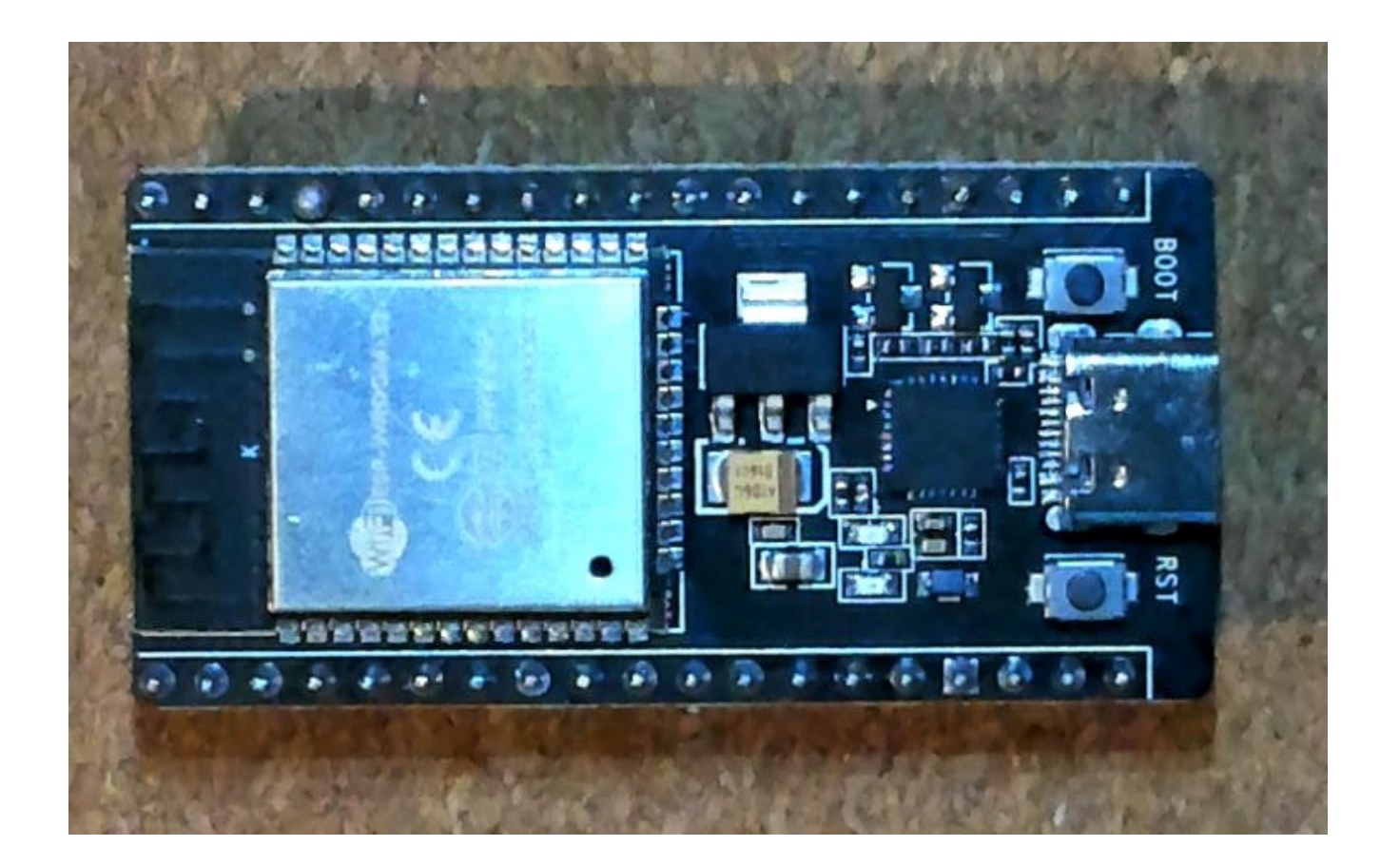

## ESP32 mit 38 Anschlüssen und Antenne

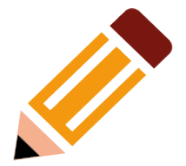

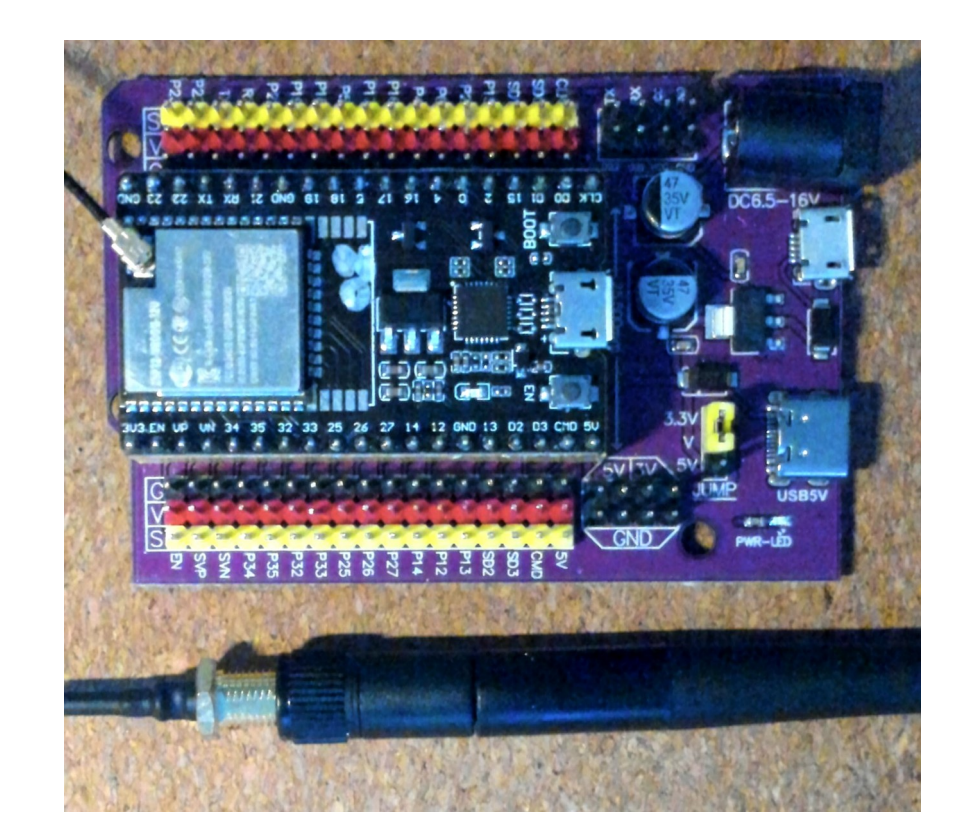

## Professionelle Aufnahme

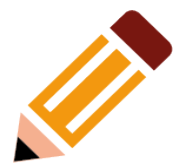

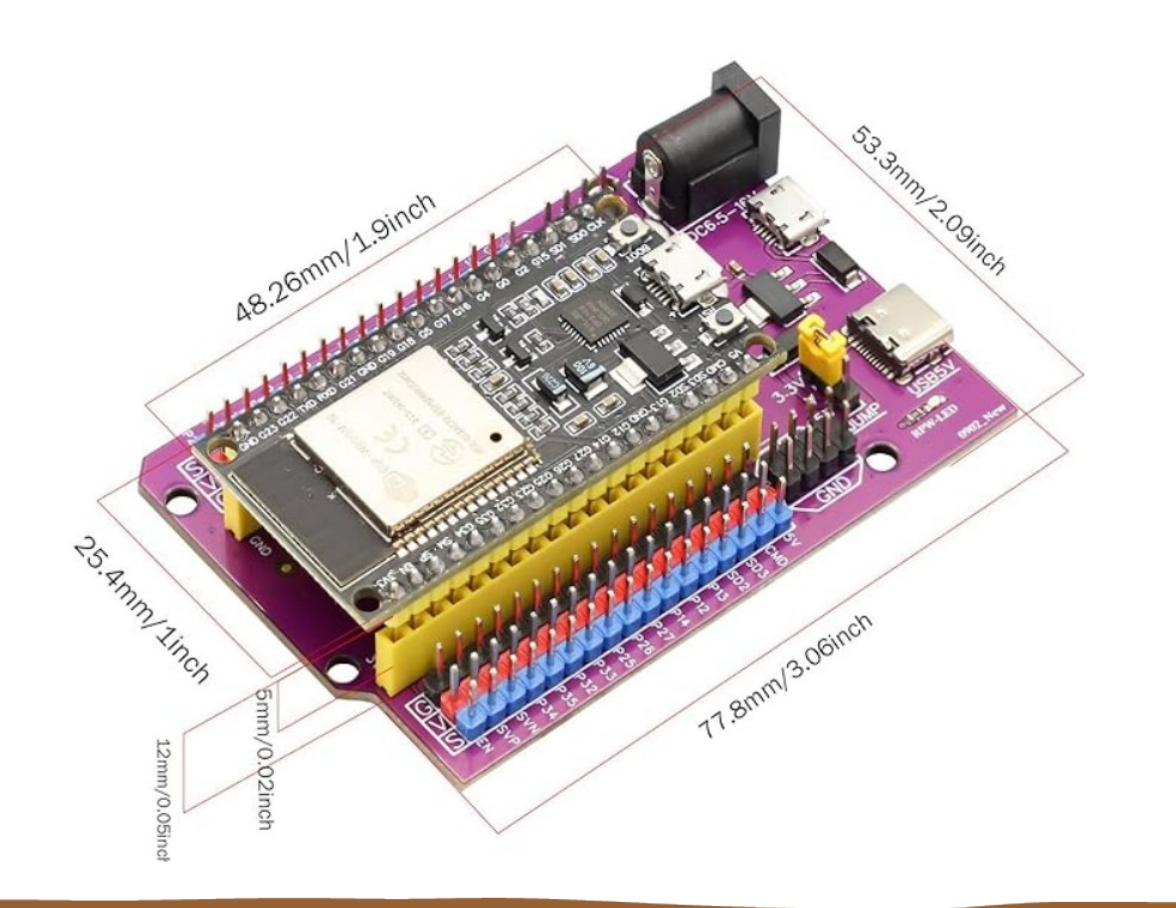

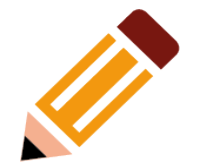

#### Belegung der Anschlüsse

#### PINOUT ESP32 38 PINES ESP WROOM 32

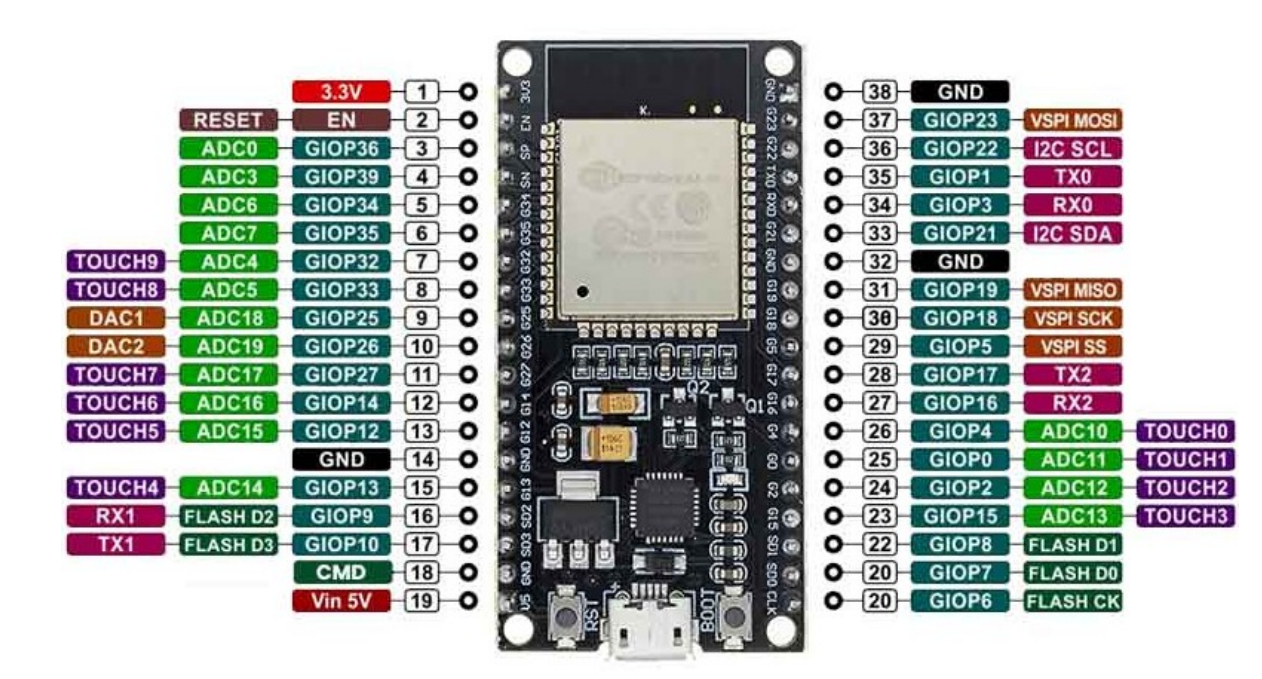

#### ESP32 mit 30 Anschlüssen

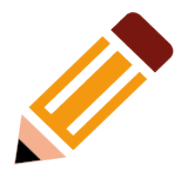

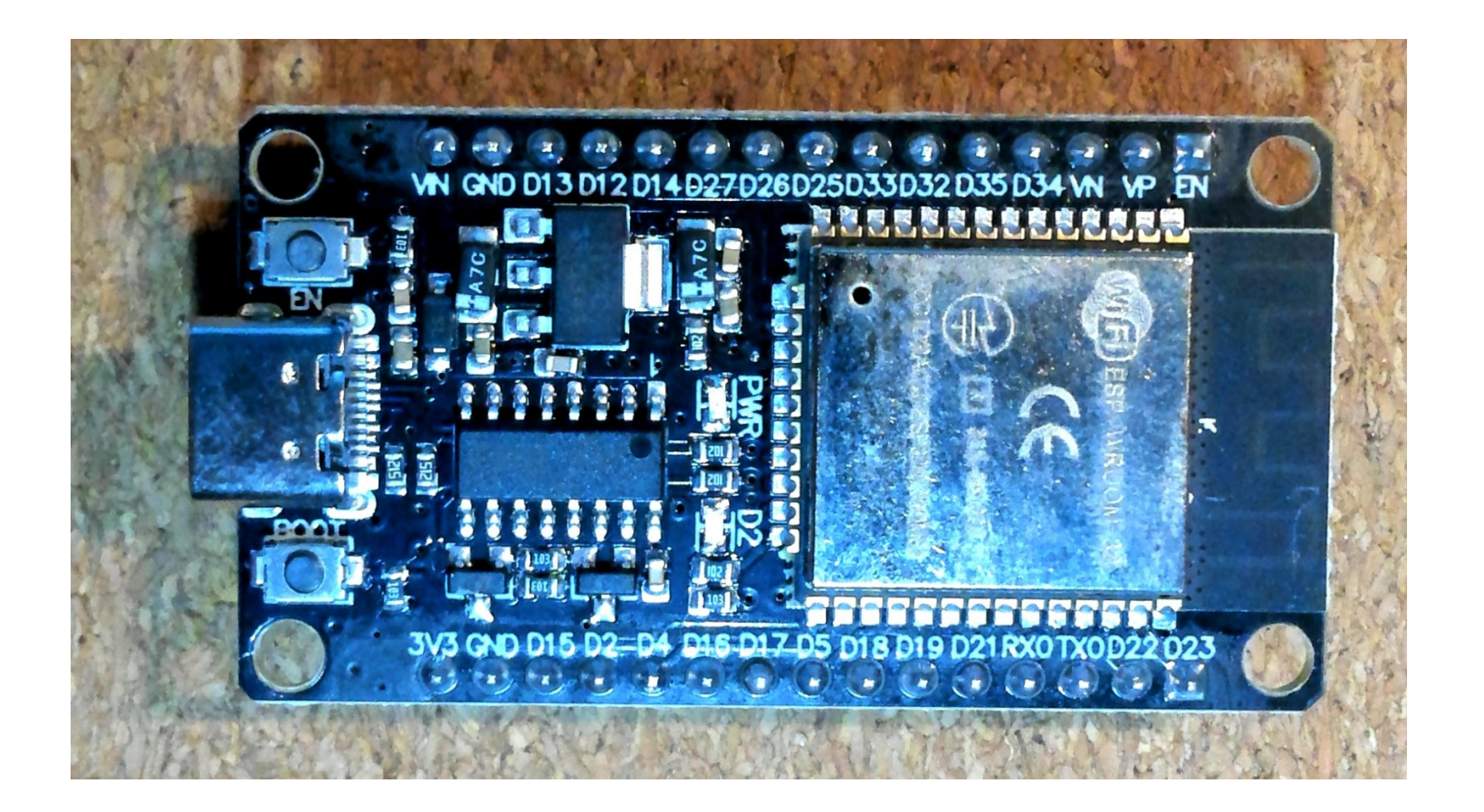

# ESP32 Experimentierboard

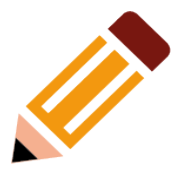

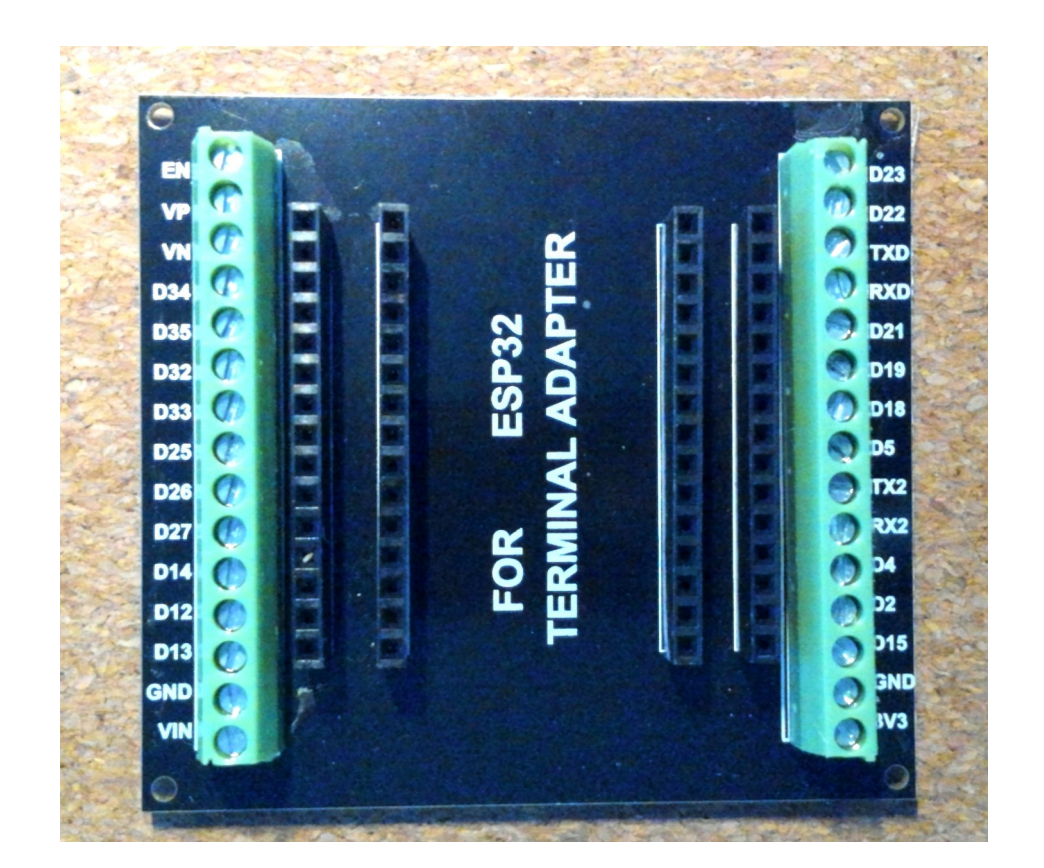

## ESP32 mit 30 Anschlüssen

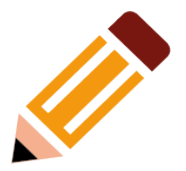

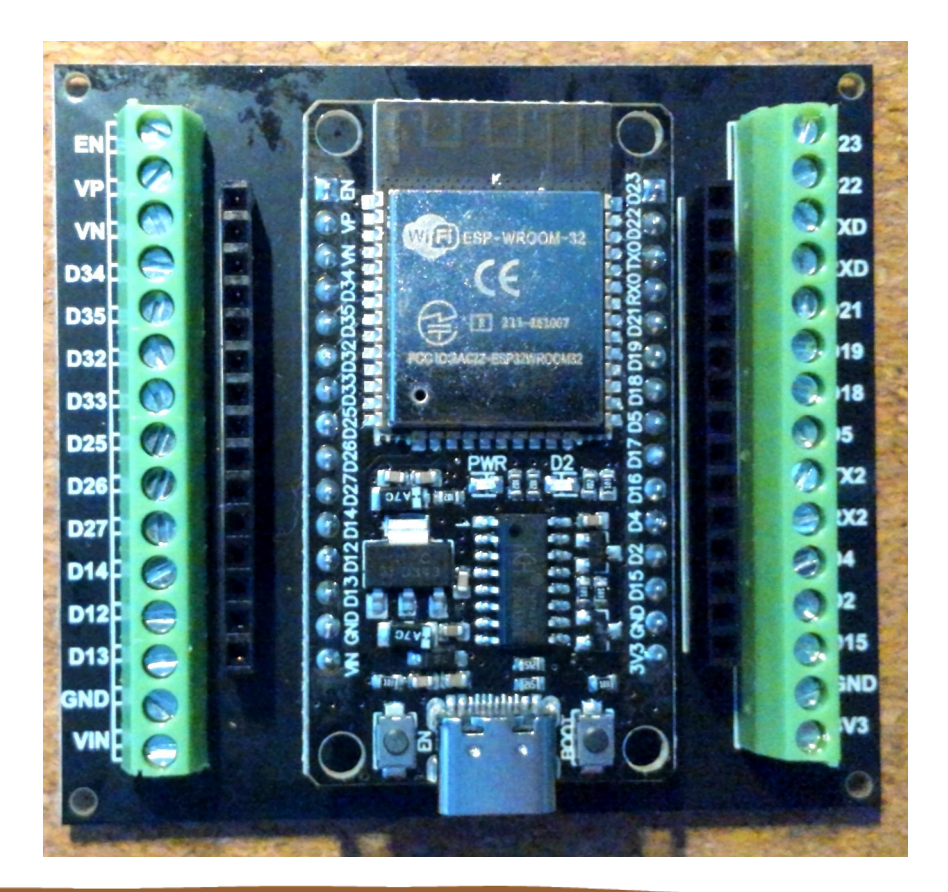

# Flashen – der einfachste Weg

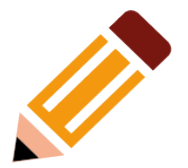

#### • Webinstaller aufrufen: https://tasmota.github.io/install/

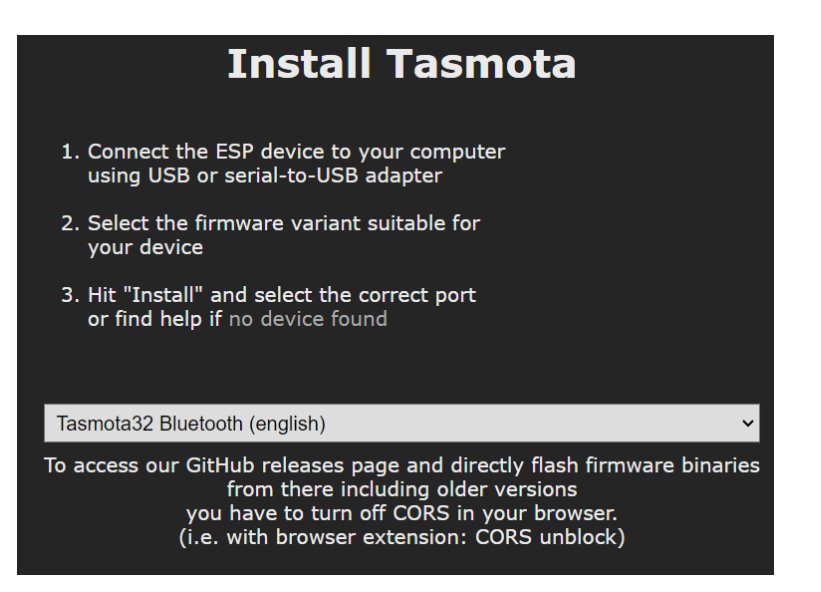

Nach unten scrollen und auf "CONNECT" klicken

# Serielle Verbindung zulassen

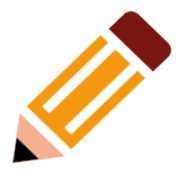

- Google Chrome oder Microsoft Edge verwenden
- Hier: Schnittstelle mit CP2102 wird erkannt
- Falls notwendig Treiber installieren: https://www.xgadget.de/anleitung/windows-nodemcu-cp2102-u sb-treiber-installieren/

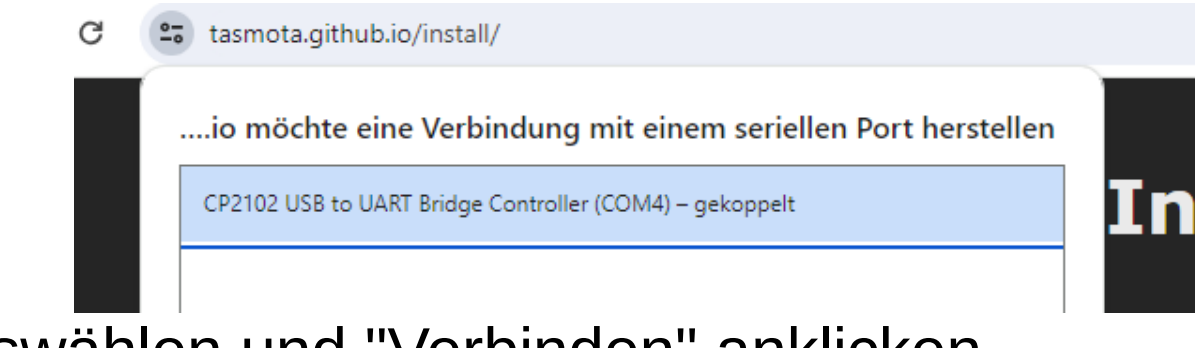

Port auswählen und "Verbinden" anklicken

#### Installation starten

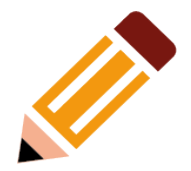

• "INSTALL TASMOTA..." anklicken

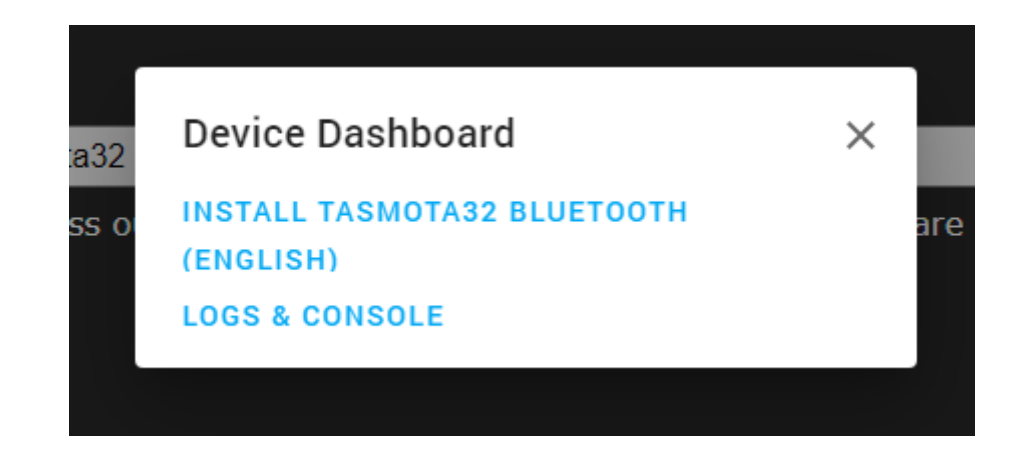

## ESP32 löschen

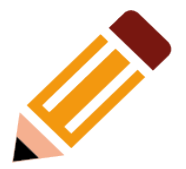

"Erase device" zulassen, dann "NEXT"

#### Erase device

Do you want to erase the device before installing Tasmota32 Bluetooth (english)? All data on the device will be lost.

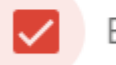

Erase device

BACK NEXT

## Bestätigen

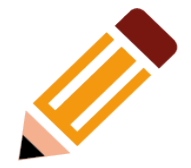

• Noch eine Rückfrage, "INSTALL" anklicken

#### **Confirm Installation**

Do you want to install Tasmota32 Bluetooth (english) ?

All data on the device will be erased.

BACK INSTALL

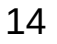

Das Löschen und danach das Flashen beginnt ...

• ... und ist in etwa zwei Minuten abgeschlossen

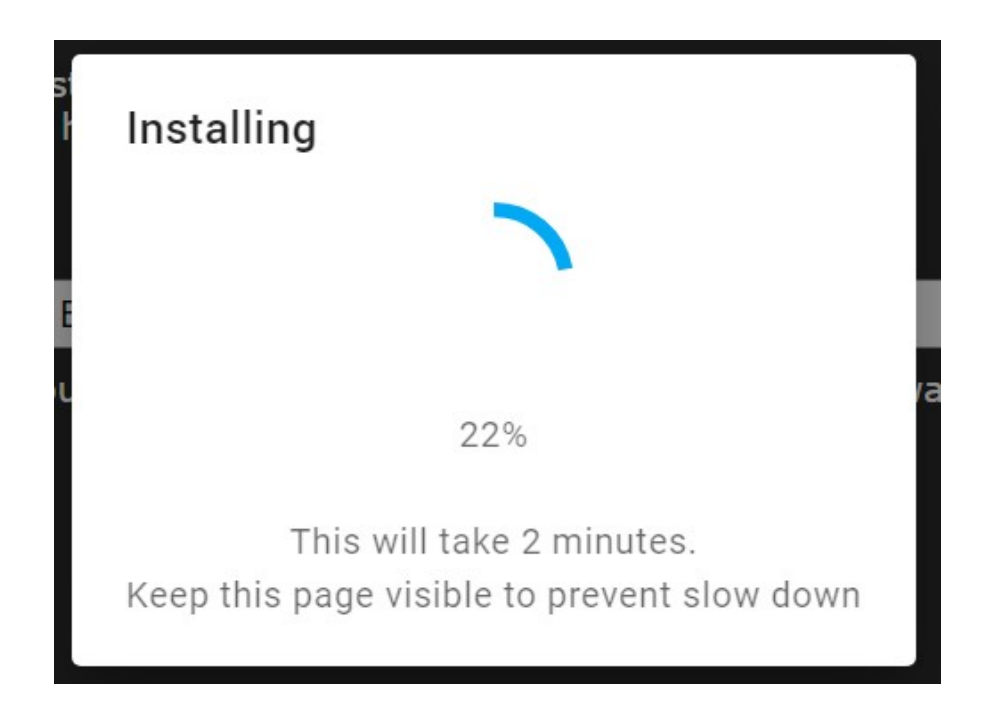

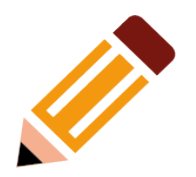

# Fertig!

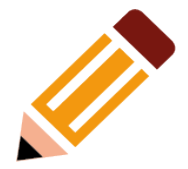

#### • Weiter mit "NEXT"

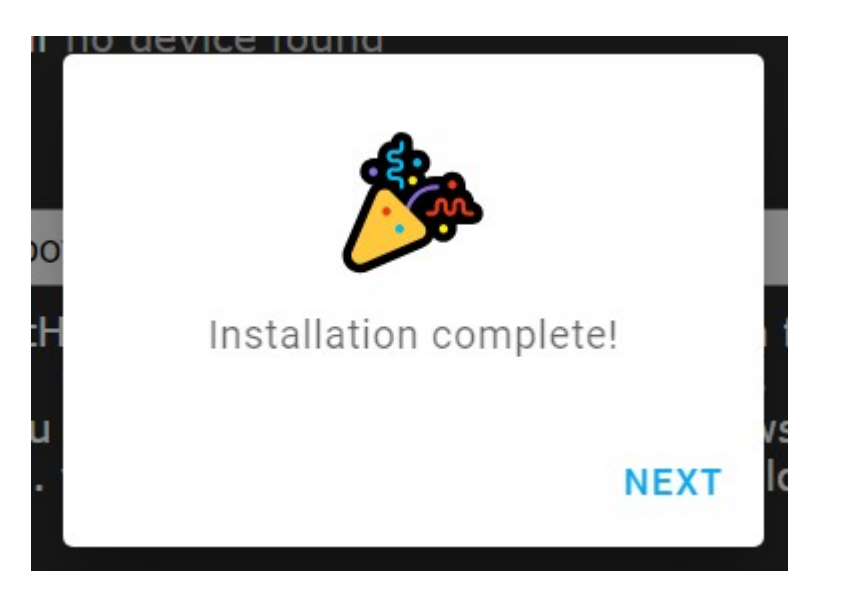

# Mit dem eigenen WLAN verbinden

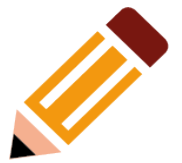

#### Configure Wi-Fi

Enter the credentials of the Wi-Fi network that you want your device to connect to.

|   | Network<br>ADIM-T |      | •       |
|---|-------------------|------|---------|
|   | Password          |      |         |
| - |                   | SKIP | CONNECT |

# Verbindung zum WLAN

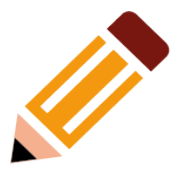

• ... wird hergestellt

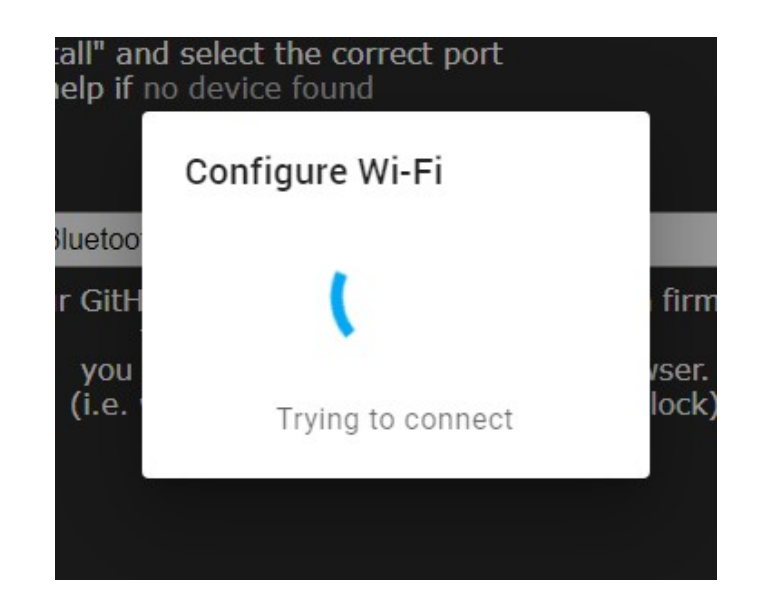

## WLAN Verbindung ...

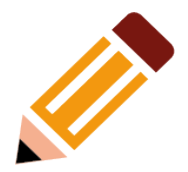

#### • ... erfolgreich hergestellt

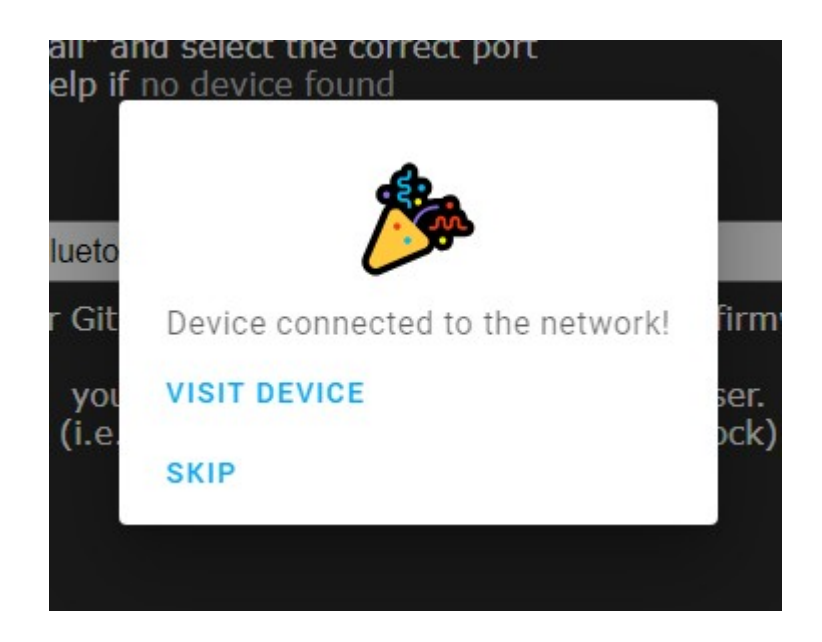

# Bereit zum Konfigurieren

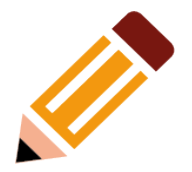

#### • Empfehlung: fixe IP-Adresse einstellen $\rightarrow$ "Tools"

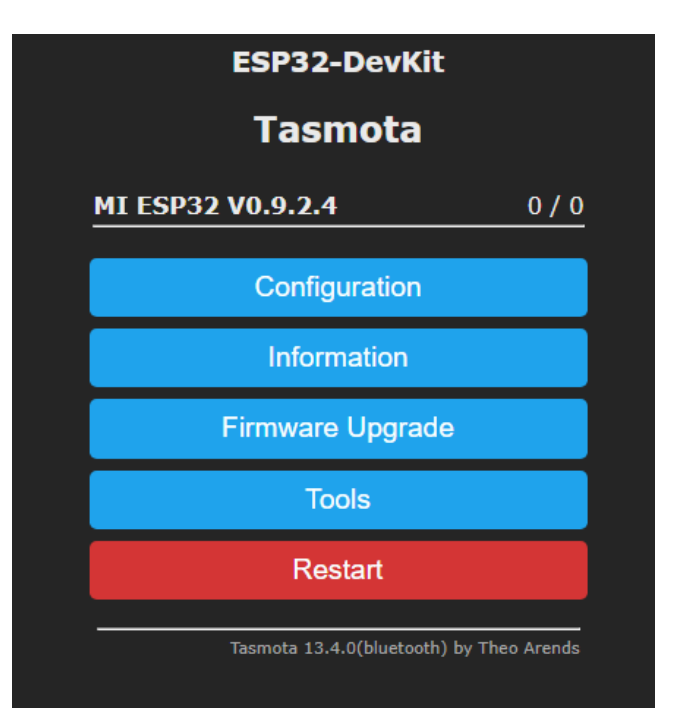

## Zur Console

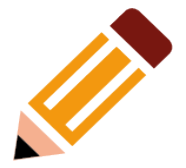

"Console" anklicken

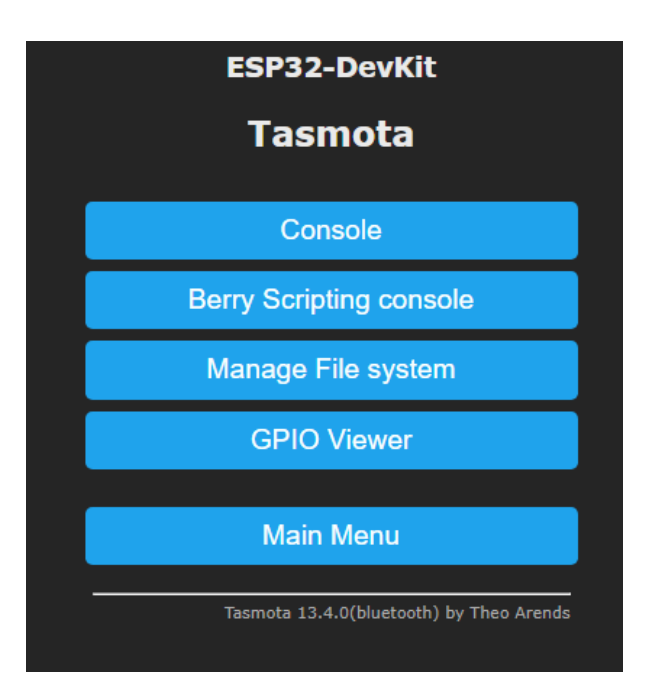

## Fixe IP-Adresse eintragen

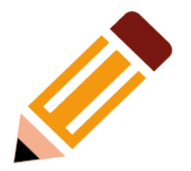

• Beispielsweise "ipaddress1 192.168.50.9" eintragen

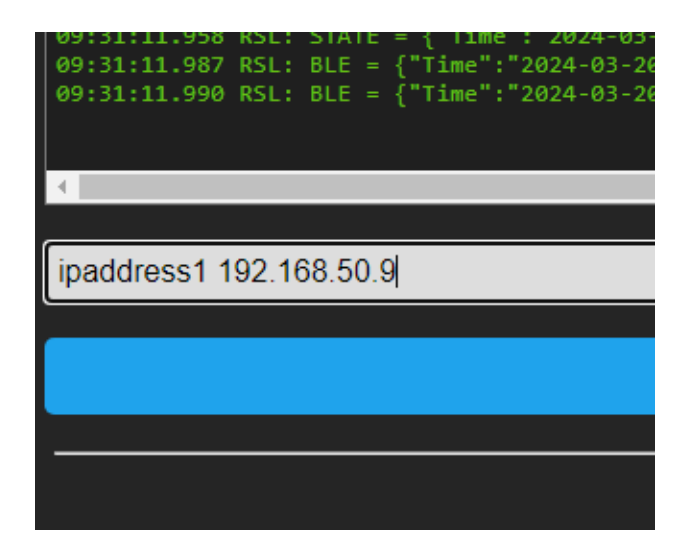

• "Enter" → "Tools" → "Main Menu" → "Restart" → bestätigen

# Fertig!

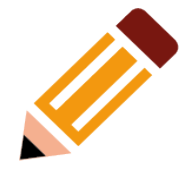

• Der ESP32 ist unter der neuen Adresse erreichbar

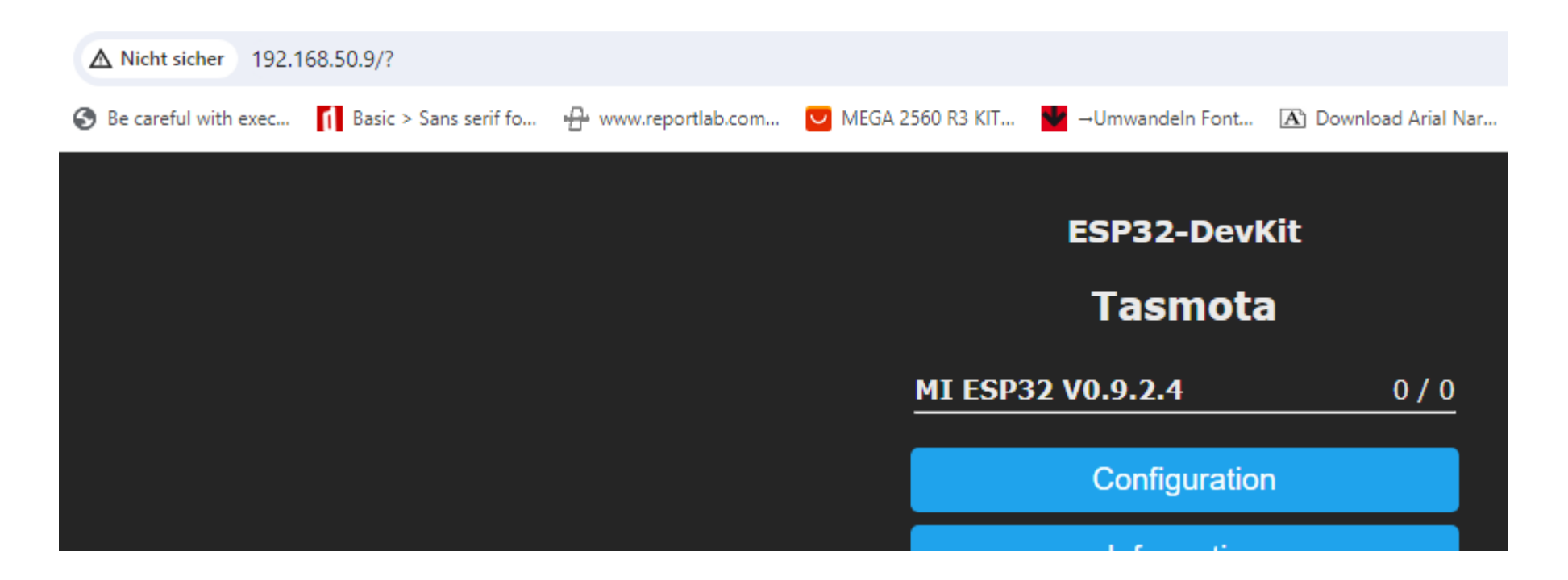